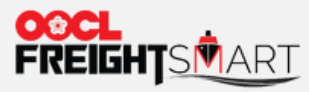

# **Submit Cross Regional Booking**

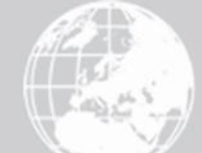

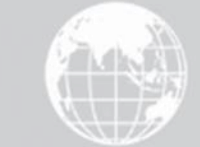

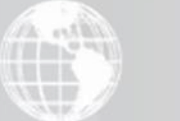

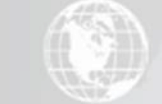

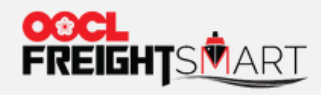

#### **<u>Step 1</u>** Submit FOB Booking Details to get Booking Acknowledgement

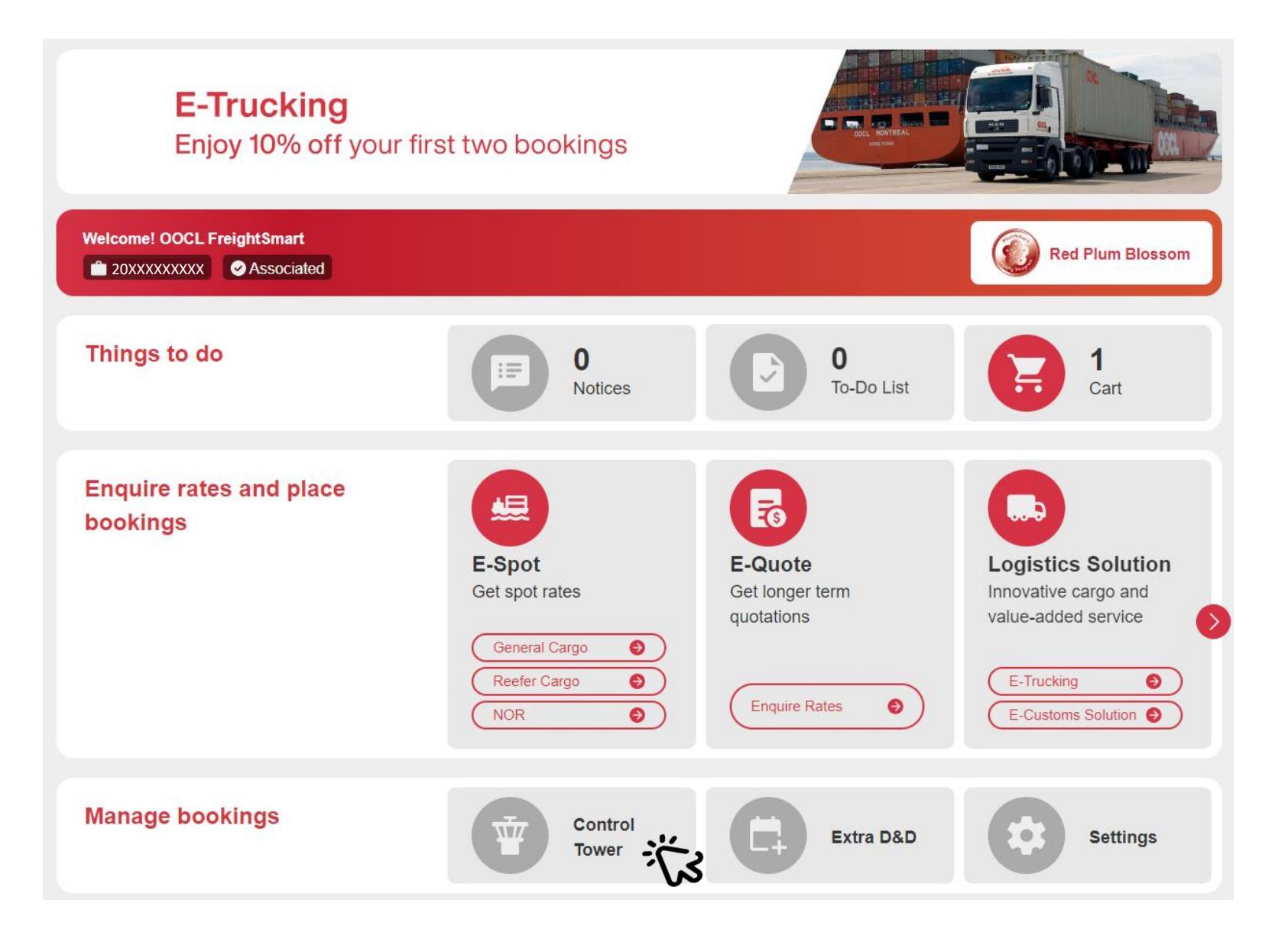

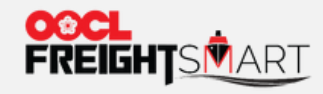

#### **<u>Step 2</u>** Select the Order to Proceed Submission of Information

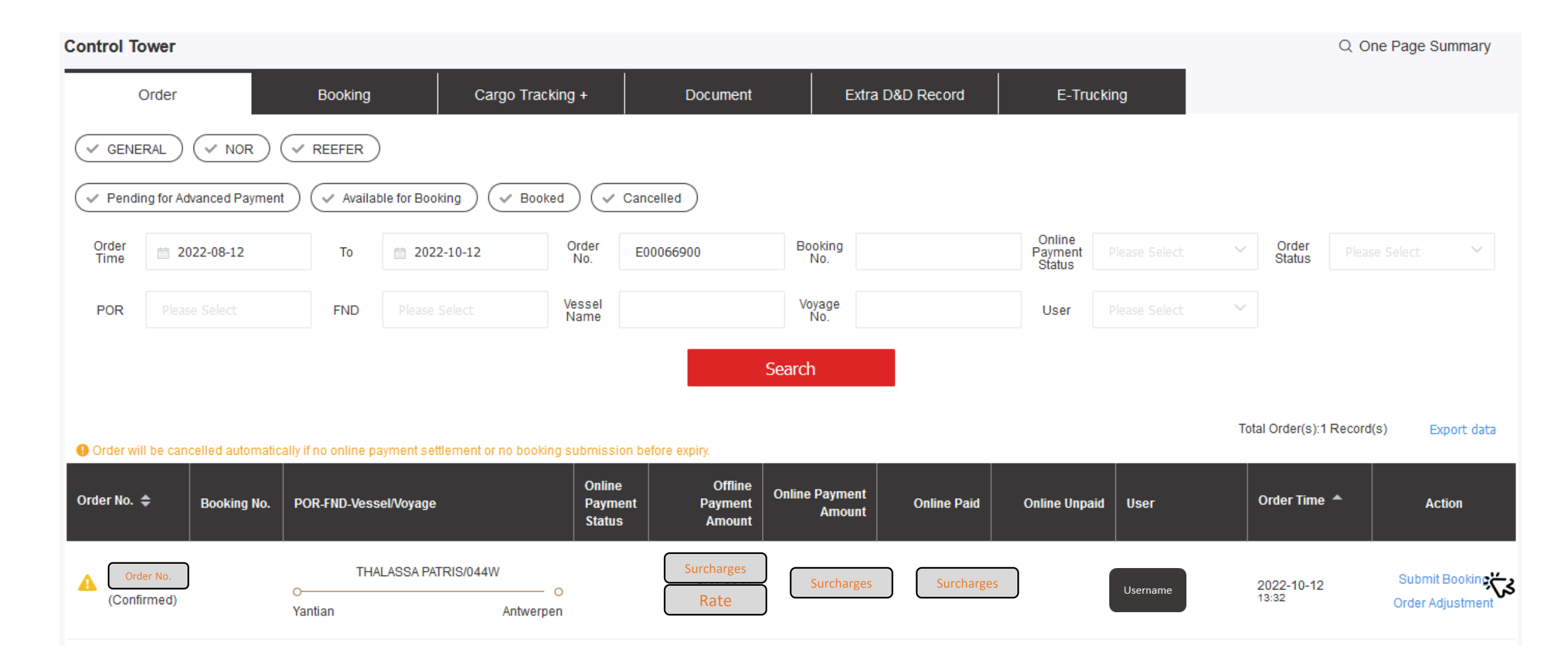

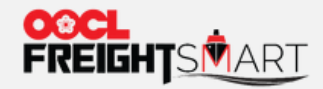

# For Door Service, you can make door service appointment at time of booking submission.

| Order Info                                                                                                    |                   |              |                        | Booking Guideline               |  |  |
|----------------------------------------------------------------------------------------------------|-------------------|--------------|------------------------|---------------------------------|--|--|
| Order No Confirmed                                                                                                    |                   |              |                        | Order Date: 2022-10-12 13:32:44 |  |  |
| Sailing Schedule                                                                                                    | Est. Transit Time | Traffic Mode | Cargo Type             | SVVD                            |  |  |
| Cargo Cutoff ETD ETA<br>2022-12-09 12:00 2022-12-11 08:00 2023-01-08 14:00<br>O<br>Yantian, Shenzhen Yantian Antwerp Antwerpen, Antwer<br>YATO1 ANR 12               | 26days            | DR-CY        | FAK                    | THALASSA PATRIS<br>044W/LL7     |  |  |
| POD                                                                                                    |                   |              |                        | Control                         |  |  |
| POD                                                                                                    |                   |              |                        | Cart                            |  |  |
| Antwerp V                                                                                                    |                   |              |                        | To-Do<br>List                   |  |  |
| Door Service       You can also select "To Be Advised" if you wish to make door appointment at later stage       If you wish to make door appointment at later stage |                   |              |                        |                                 |  |  |
| * Door Location • Appointment Date                                                                                                    |                   |              | Postal/Zip Code        |                                 |  |  |
| Select a common<br>door<br>Add a common                                                                                                    | Address Detail    |              | Contact<br>Country Cod | Area Code Phone No.             |  |  |

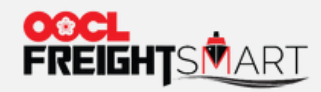

## **<u>Step 3</u>** Fill in Required Shipment Information to Finalize the Booking

| Bookin                           | g Parties            | 6                            |              |                   |       |                       |        |                        |                           |            |
|----------------------------------|----------------------|------------------------------|--------------|-------------------|-------|-----------------------|--------|------------------------|---------------------------|------------|
| Booking<br>Party                 | *Compan              | y Name<br>ABC                |              |                   | *Comp | oany Addres<br>NL,ABC | S      | *Phone No.<br>78787878 |                           | Delete All |
| Forwarder/<br>Agent at<br>Origin | Se<br>Forwarde<br>Ot | elect<br>er/Agent at<br>igin | * Con<br>ន្រ | npany Name<br>ABC |       | * Ac                  | NL,ABC |                        | * Contact No.<br>78787878 | 圃          |

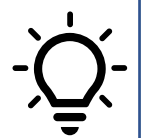

"Forwarder/ Agent at Origin" contact info is by default copied from Booking Party. Customer could freely modify to their Origin's Forwarder/Agent Name, Address & Contact No. Or delete Forwarder row if not necessary

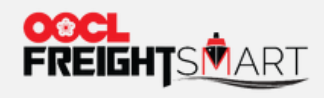

## **<u>Step 3</u>** Fill in Required Shipment Information to Finalize the Booking

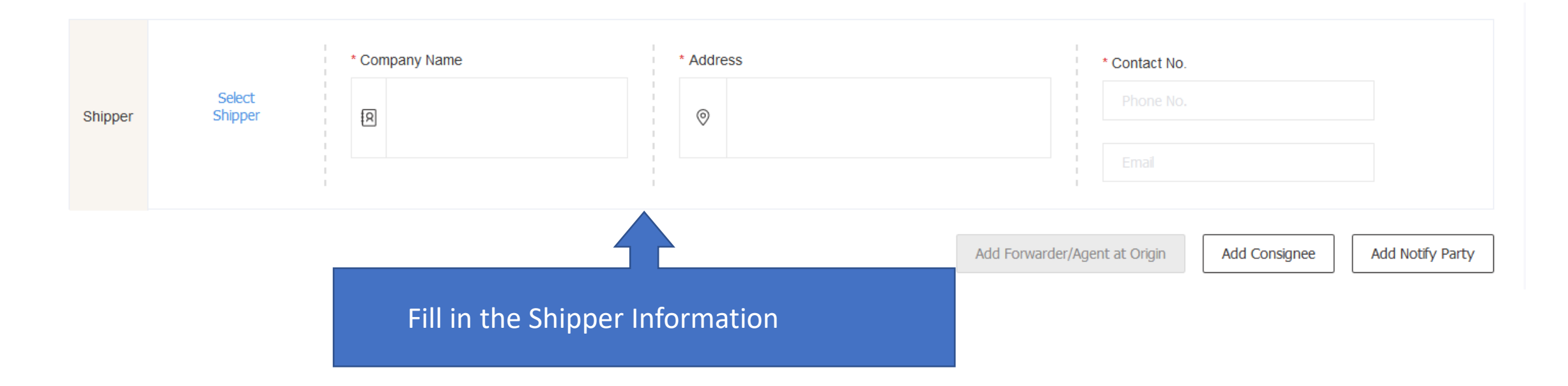

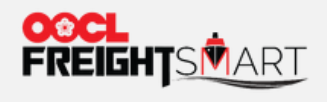

# **<u>Step 3</u>** Fill in Required Shipment Information to Finalize the Booking

| Contact Info.                                                                                                    |                                                                                         |                                                       |                                 |                                                                                |  |  |  |
|----------------------------------------------------------------------------------------------------|-----------------------------------------------------------------------------------------|-------------------------------------------------------|---------------------------------|--------------------------------------------------------------------------------|--|--|--|
| Name/Company Name                                                                                                    |                                                                                         | Contact No.                                           |                                 | Address                                                                        |  |  |  |
|                                                                                                    |                                                                                         | Mobile Phone                                          | Office Phone No.                |                                                                                |  |  |  |
|                                                                                                    |                                                                                         | *Email<br>Please input valid email addres             | is to receive BC                | Freight Smart Booking<br>Acknowledgement will be sent<br>to this email address |  |  |  |
| Also, you may add more E-mail address in this "Remark" field to get the extra<br>copy of Freight Smart Booking Acknowledgement. |                                                                                         |                                                       |                                 |                                                                                |  |  |  |
|                                                                                                    |                                                                                         | ·                                                     |                                 |                                                                                |  |  |  |
| For bookings involving true<br>If customers already have the details in "Remarks" for pre-                                      | <b>:king legs</b> he preferred outbound trucking picl -checking by our FS Team when sub | kup appointment details during b<br>bmitting booking. | ooking stage (loading addres    | s, loading date & hour), you are suggested to input these                      |  |  |  |
| Subject to regional practice                                                                                                    | , customers should continue to con                                                      | tact our dedicated sales contacts                     | / trucking vendors for trucki   | ng pickup arrangements.                                                        |  |  |  |
| For details of our trucking s                                                                                                   | ervices, please refer <u>Help Centre&gt; T</u>                                          | Trucking Services. If any enquiries                   | , please feel free to contact ι | JS.                                                                            |  |  |  |
| If you want the                                                                                                    | origin booking agent,                                                                   | /vendor to get the I                                  | BA and keep an e                | xtra copy for yourself, you may:                                               |  |  |  |
| input the origin                                                                                                    | booking agent/vendo                                                                     | or in "E-mail" field a                                | and also drop you               | ur down your E-mail address in the                                             |  |  |  |
| "Remark" field,                                                                                                    | vice versa                                                                              |                                                       |                                 |                                                                                |  |  |  |